## 附:毕业生线上申请图书遗失赔款的操作说明

为方便2024 届毕业生办理图书遗失赔款手续,避免现场操作的繁琐和等待,图书馆特开通线上申请遗失赔款服务。具体操 作流程如下:

一、首先访问图书馆主页(<u>https://lib.bupt.edu.cn</u>), 点击"借阅信息"。

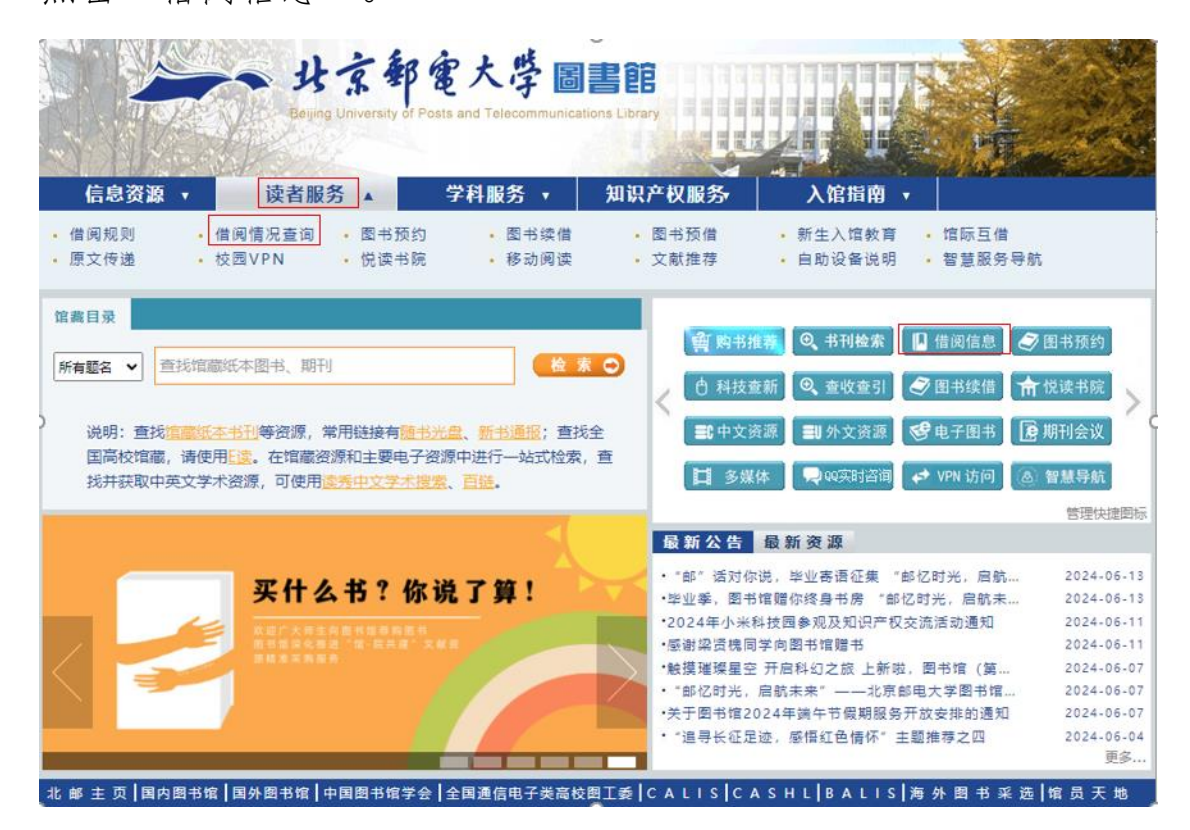

## 二、进入公共检索页面后,点击"登录"。

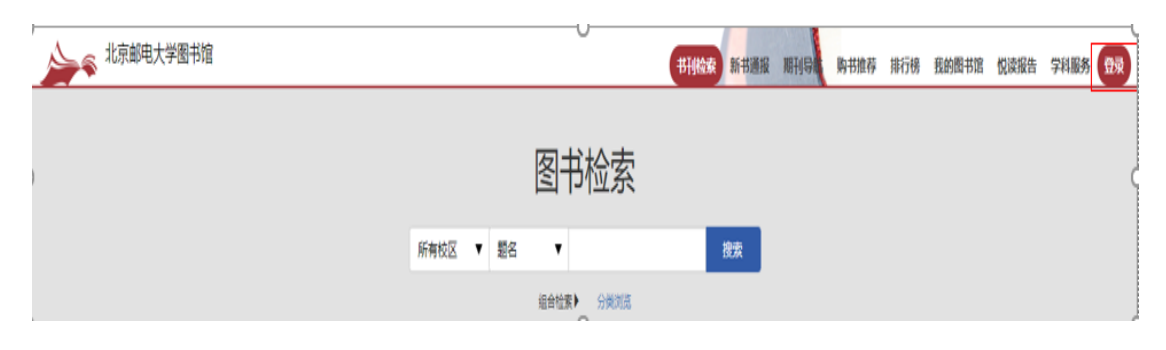

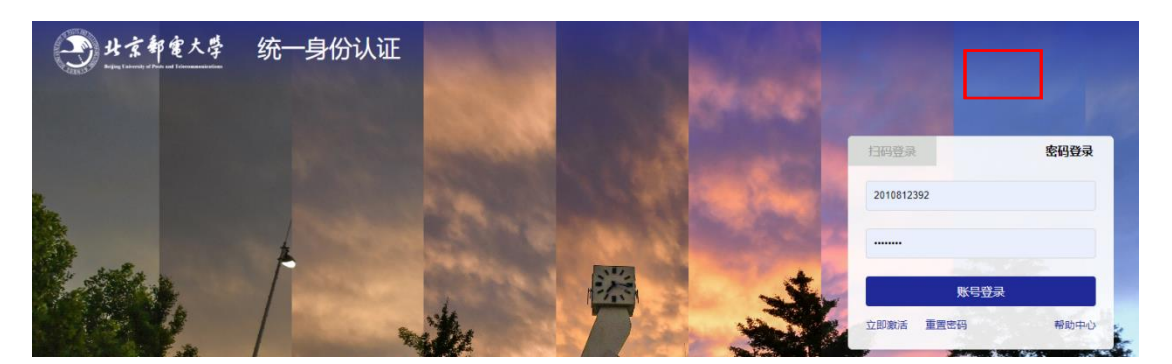

三、进入学校的统一身份认证的页面后, 输入学号和密码。

## 的"手机号",方便工作人员与您联系。

| 读者设置               | ×            | +    |      |      |              |                          |                               |                 |                     |                     |      |      |      |      |
|--------------------|--------------|------|------|------|--------------|--------------------------|-------------------------------|-----------------|---------------------|---------------------|------|------|------|------|
| iu.cn:8080/reader- | setting.html | I.   |      |      |              |                          |                               |                 |                     |                     |      |      |      |      |
|                    |              |      |      |      |              | 书刊                       | 检索 新书通报                       | 期刊导航 및          | n sm <del>u</del> e | <b>7</b> 楼 <b>R</b> | 的图书馆 | 信息发布 | 悦读报告 | 学科服务 |
| 1息 书目推荐 芬          | 約通知 催        | 胚通知  | 购书推荐 | 我的收藏 | 借阅历史         | 个人书评                     | 个人留言个                         | 人信息             |                     |                     |      |      |      |      |
|                    |              |      |      |      |              | 个人信息                     | 修改营销                          |                 |                     |                     |      |      |      |      |
|                    |              |      |      |      | 0            | 选择文件<br>1.上传图片<br>2.上传图片 | ▶<br>的类型仅限于jpg、j<br>的大小不能超过2M | peg, gif, bmpfQ | lpng格式              |                     |      |      |      |      |
|                    |              |      |      |      | 手机号:<br>13×× | ****                     | ××                            |                 |                     |                     |      |      |      |      |
| 然月                 | 后点·          | 击    | "借   | 书信   | 息"           | 0                        |                               |                 |                     |                     |      |      |      |      |
| <sup>ال</sup> 🛹    | 北京邮电大        | 大学图书 | 馆    |      |              |                          |                               |                 |                     |                     |      | 书刊   | 检索 新 | 书通报  |
|                    |              |      | 借书信息 | も目推  | 荐预约          | 通知 催送                    | 不通知 购书                        | 推荐 我的收          | 藏 借阅历               | 速 个.                | 人书评  | 个人留言 | 个人信  | ē.   |

六、在"借书信息"里可看到所借图书若遗失需赔付的金额,如果选择线上申报遗失,请点击该册图书最右端的"申报"按钮。

| 编<br>号 | 题名         | ISBN                          | 图书条码           | 索书号             | 典藏部门           | 流通状态 | 应还日期       | 续借操作 | 遗失申报 |
|--------|------------|-------------------------------|----------------|-----------------|----------------|------|------------|------|------|
| 1      | 雅思同计划 , 口语 | 978-7-<br>300-<br>28734-<br>8 | 21113003122746 | H319.9/L599-1=5 | 西土城: 新<br>书借阅室 | 本馆借出 | 2042/06/07 | 续借   | 申报   |

## 七、进入"申报确认"页面,查看赔付金额,点击"确认"

或"取消"。

| 上京邮电<br>Melinets O | 大学图书馆<br>sac V8.0 |                         |          |                          | 书刊检索 新书          | 通报 即刊导机 | 85#HL# 1676 | RAND BE | 体息发布 祝读    | <b>股出 学科服务</b> |
|--------------------|-------------------|-------------------------|----------|--------------------------|------------------|---------|-------------|---------|------------|----------------|
|                    | (41+              | 1999 - HEIRIN BELIAR (* | 还通知 购物推荐 | 我的牧癫 傅闻历史                | 个人书评 个人留言        | 个人信息    |             |         |            |                |
|                    | 50<br>13          | 题名                      | ISBN     | 關书条码                     | 典题部(]            | 流運状态    | 应还目期        | 設備操作    | 遗失申报       |                |
|                    | -11               | 概念物理                    | 1        | (                        |                  |         | 2020/07/03  | têm     | <b>HR</b>  |                |
|                    | 12                | 啊哈C语言1:逻辑的Hut           |          | (                        | !)               |         | 2020/07/03  | stern   | <b>BIR</b> |                |
|                    | 13                | 非政理序设计算符                | 若遗9      | <b>申</b> ]<br>此书,需咱付980元 | 很确认<br>1時认要对此书进行 | 遗失申报吗?  | 2020/07/03  | 12 M    | 中服         |                |

八、点击"确认"后,请再次核对本人手机号,若信息有误, 请点"取消"后返回"个人信息"进行修改。

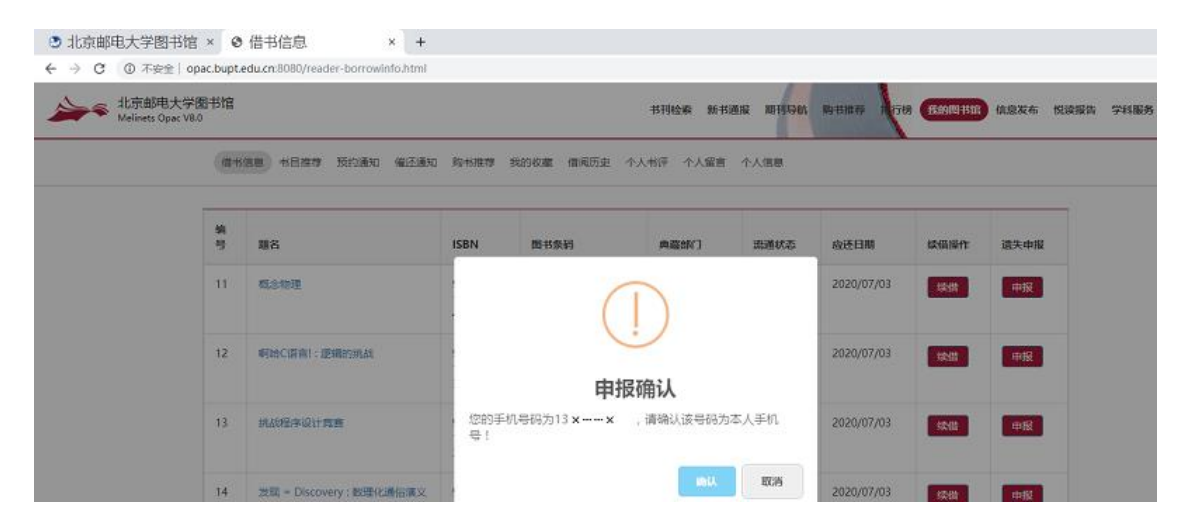

确认无误后,弹出遗失申报成功确认窗口。

| ← → C ① 不安全 ○ 北京部电大学 Melinets Opac V8 | pac.bupt<br>图书馆<br>.0 | edu.cm:8080/reader-borrowinfo.html |             |           | 书刊检察 新书        | 選択 期刊944 | 10-1112-00 A | 8.4917-1516 | 信息发布 | 倪读探告 | 学科服务 |
|---------------------------------------|-----------------------|------------------------------------|-------------|-----------|----------------|----------|--------------|-------------|------|------|------|
|                                       | (111                  | aa sema Koman waax                 | 1 RQ+618272 | 我的故意。信何历史 | 个人老祥 个人留言      | 个人信息     |              |             |      |      |      |
|                                       | <b>編</b><br>号         | 题名                                 | ISBN        | 西书条何      | 典編部门           | 流通状态     | 应还日期         | 較偏接作        | 這失中报 |      |      |
|                                       | 11                    | 概念物理                               |             | (         | $\geq$         |          | 2020/07/03   | 12/11       | ΦÆ   |      |      |
|                                       | 12                    | 明治在美国:波場的研究                        | ľ           | 1         | $\mathfrak{V}$ |          | 2020/07/03   | <b>14</b>   | ΦR   |      |      |
|                                       | 13                    | 的政程序设计费费                           |             | 系!        | 先提示<br>申报成功    |          | 2020/07/03   | 10.00       | 中报   |      |      |
|                                       |                       |                                    | 1           |           |                | ок       |              |             | -    |      |      |

点击 OK 后,该册图书信息显示已申报及需赔付金额。您可以继续对其它图书进行线上遗失申报。

| ← → C ① 不安全   c                            | opac.bupt.  | du.cn:8080/reader-borrowinto.t | utmi |             |                                                                                                    |                |                    |          |         |        |
|--------------------------------------------|-------------|--------------------------------|------|-------------|----------------------------------------------------------------------------------------------------|----------------|--------------------|----------|---------|--------|
| から<br>Melinets Opac Vi<br>Melinets Opac Vi | Ê图书馆<br>8.0 |                                |      |             | 书刊检索 新书道                                                                                                    | 波 相刊号広         | 99-1510-77 A 17-16 | 1300 BBB | 信息发布 悦读 | R告 学科服 |
|                                            | 借书          | 1989 书目推荐 预约通知 编               | 还通知  | 我的收藏 借风历史 个 | 人书评 个人留實                                                                                                    | 个人信息           |                    |          |         |        |
|                                            | ate         |                                |      |             | and the second second sec | and the second |                    |          |         |        |
|                                            | 4           | 総名                             | ISBN | 图书条码        | 典墓部门                                                                                                    | 語道状态           | 应还日期               | 续值操作     | 遗失申报    |        |

九、所有操作完成后,您再用手机微信或支付宝扫描以下缴 费二维码,进入支付界面后,请输入应赔付金额,并务必将下面 的信息填写完整后,确认提交并完成支付。

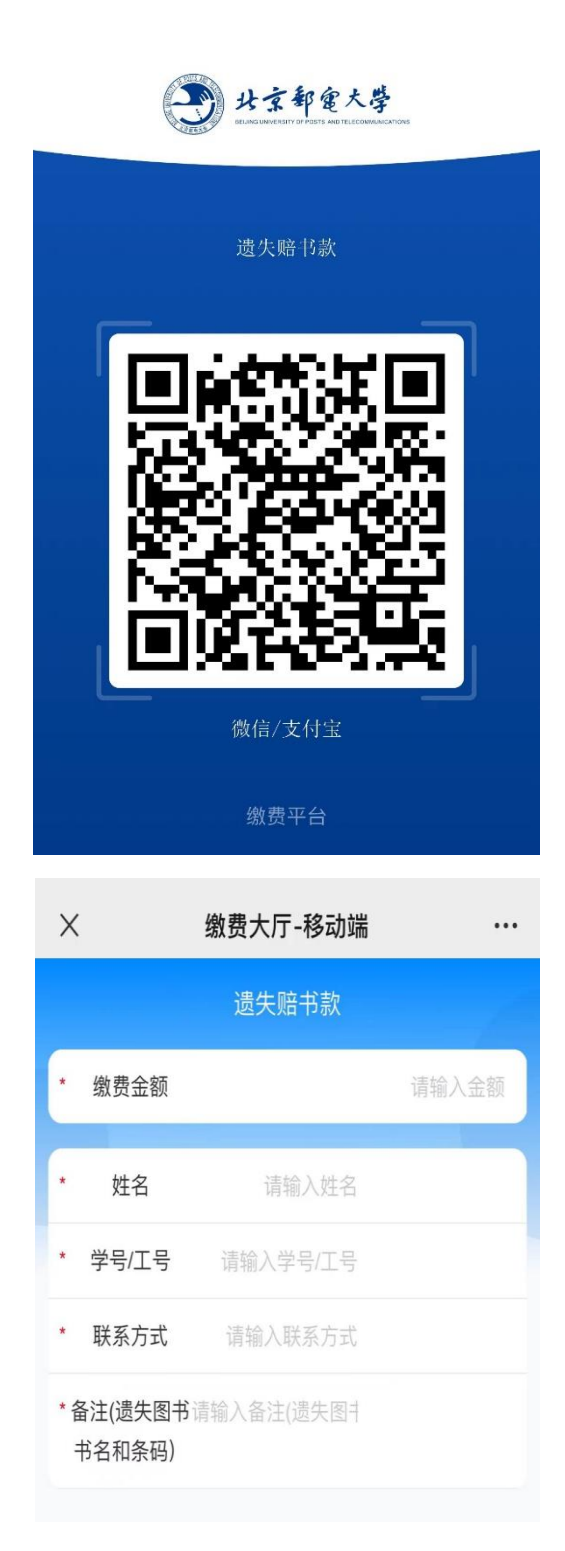

十、图书馆工作人员收到遗失赔款申报并确认已支付信息后在系统中做相应的图书遗失处理。